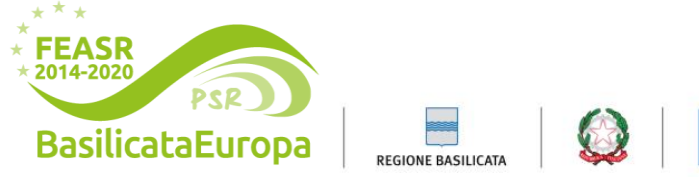

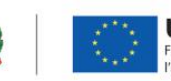

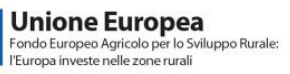

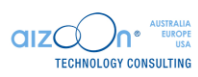

# SIARB MANUALE UTENTE CACCIA 01/07/2024

# Sommario

| 1 - Introduzione                                | 2  |
|-------------------------------------------------|----|
| 2 - Utente Cacciatore, ATC, Tecnico e Regionale | 3  |
| 2.1 Flusso operativo                            | 4  |
| 2.2 Richiesta per l'esercizio venatorio         | 5  |
| 2.1.1 Anagrafica                                | 6  |
| 2.1.2 Dati Tesserino                            | 7  |
| 2.1.3 Pagamenti                                 | 8  |
| 2.1.4 Allegati                                  | 10 |
| 3 - Utenti Regionali                            | 11 |
| 3.1 Gestione richieste inoltrate                | 11 |
| 4 - Utenti di Controllo                         | 13 |
| 4.1 Visualizzazione e stampa richieste          | 13 |

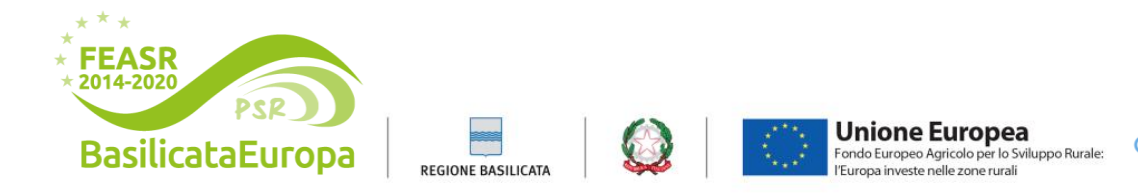

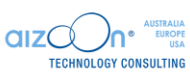

# 1 - Introduzione

L'obiettivo di questo documento è fornire le informazioni necessarie alla corretta compilazione e/o visualizzazione da parte di Utenti Cacciatori, Utenti Regionali,

Enti ATC, Operatori Tecnici e Operatori di Controllo – di una comunicazione per la gestione e il rilascio di un tesserino per l'esercizio venatorio.

Andando su https://agricoltura.regione.basilicata.it/ si potrà accedere in "Servizi ittico venatori".

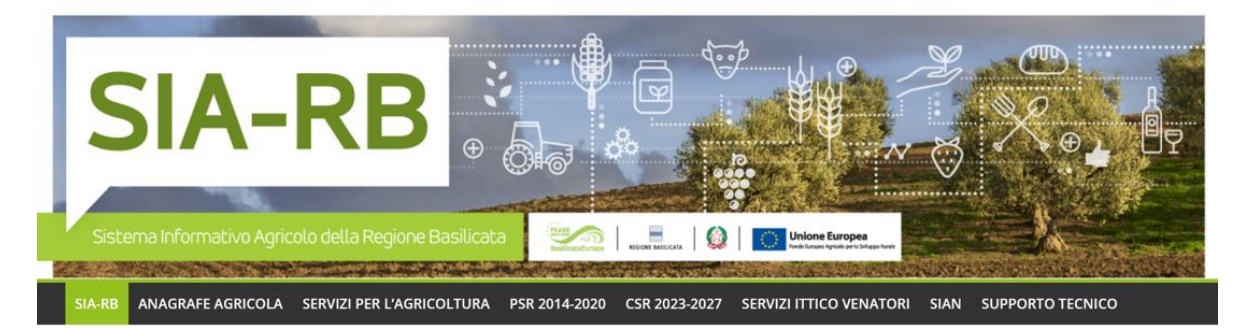

Sistema Informativo Agricolo della Regione Basilicata – SIA-RB

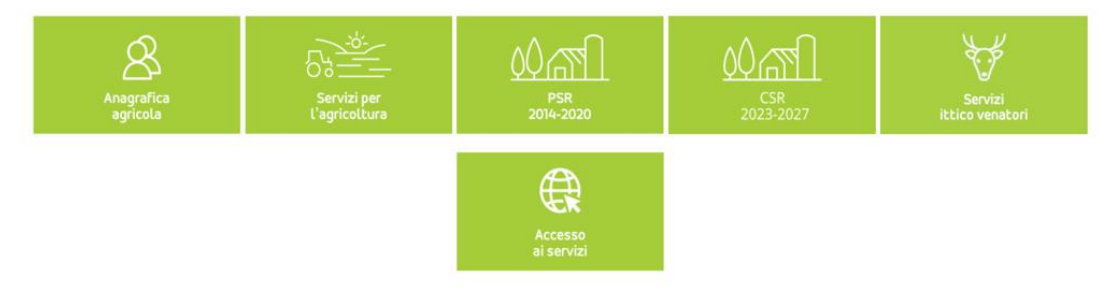

Poi cliccare sul tasto "Tesserino venatorio regionale" e loggarsi mediante SPID.

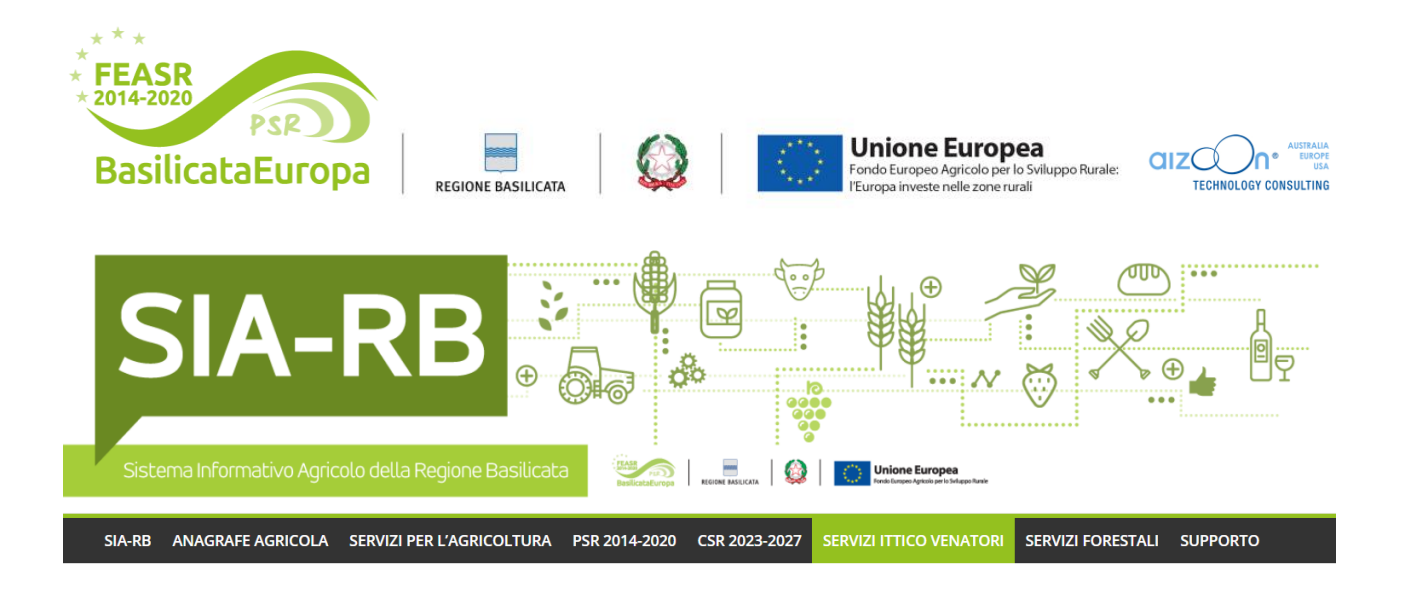

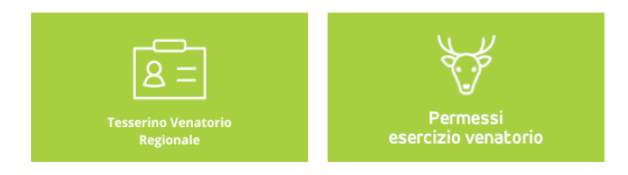

# 2 - Utente Cacciatore, ATC, Tecnico e Regionale

Questa sezione tratta il tema della creazione di una nuova comunicazione per richiedere il permesso all'esercizio venatorio da parte dei seguenti utenti: **Utente Cacciatore**, **Utente ATC**, **Utente Tecnico e Utente Regionale**.

L'utente Cacciatore può:

- Creare e inoltrare una domanda di caccia per la stagione venatoria, fornendo all'utente privilegiato le informazioni necessarie per la valutazione della domanda.
- Visionare e scaricare il tesserino venatorio digitale.

L'Operatore ATC può:

- Compiere le stesse azioni di un cacciatore.
- Gestire le domande per conto dei cacciatori all'interno di tutti i comuni associati al proprio ATC di competenza.

L'operatore Tecnico può

- Compiere le stesse azioni di un cacciatore.
- Gestire le domande per conto di tutti i cacciatori, le quali saranno accessibili dalla sezione Elenco.

L'utente Regionale può:

- Compiere le stesse azioni di un cacciatore.
- Gestire le domande per conto di tutti i cacciatori, le quali saranno accessibili dalla sezione Elenco.
- Svolgere un ruolo istruttorio ai fini dell'avanzamento dell'iter della domanda.

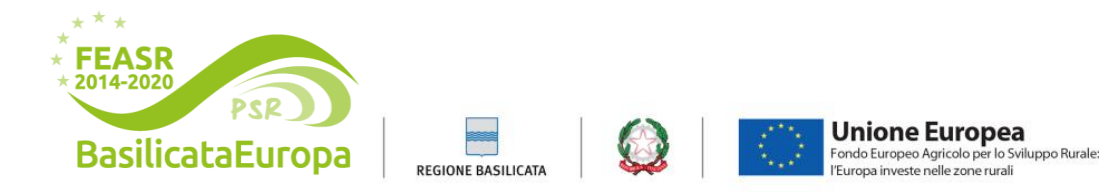

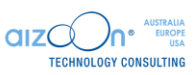

#### 2.1 Flusso operativo

Nella pagina di elenco l'utente potrà visualizzare tutto lo storico delle comunicazioni a lui collegate e compiere delle azioni tramite i pulsanti su ogni riga.

Sulla riga di ogni richiesta vi saranno le varie funzionalità a disposizione:

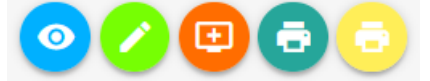

## o **VISUALIZZA**

Permette di vedere tutte le parti della richiesta, in sola lettura

- MODIFICA
   Permette di vedere e modificare tutte le parti della richiesta
- NUOVO TESSERINO
   Permette di creare una nuova richiesta di tesserino a partire da una già esistente
- STAMPA TESSERINO
   Permette di stampare la richiesta di tesserino, completa di tutte le informazioni inserite
   STAMPA COMUNICAZIONE TESSERINO
  - Permette di stampare la comunicazione della richiesta inviata via mail al cacciatore in fase di inoltro.

| ELEZIONARE      | <ul> <li>NUMERO DEL TESSERINO</li> </ul> | SELEZIONARE                 | • | COGNOME DEL CACCIATORE |
|-----------------|------------------------------------------|-----------------------------|---|------------------------|
|                 |                                          |                             | 3 | r                      |
| lome cacciatore | Codice fiscale del cacciatore            | Comune residenza cacciatore |   |                        |
|                 |                                          | SELEZIONARE                 | • |                        |
|                 |                                          |                             |   |                        |
|                 |                                          |                             |   |                        |

#### NUOVO TESSERINO

|        | Stato            | N.<br>tesserino | Stagione vanatoria             | Denominazione<br>cacciatore | Codice fiscale<br>cacciatore | ¢ | Comune residenza<br>cacciatore | ¢ | Azioni          |
|--------|------------------|-----------------|--------------------------------|-----------------------------|------------------------------|---|--------------------------------|---|-----------------|
|        | AUTORIZZATA      | 42536           | STAG. VENATORIA 2022 -<br>2023 | MARIO ROSSI                 | RSSMRA80L08F052M             |   | MATERA                         |   | 0/85            |
|        | INOLTRATA        | 7               | STAG. VENATORIA 2023 -<br>2024 | ROSSI MARIO                 | RSSMRA80L08F052M             |   | MATERA                         |   | 00              |
| ¢      | RESPINTA         | 74257           | STAG. VENATORIA 2023 -<br>2024 | ROSSI MARIO                 | RSSMRA80L08F052M             |   | MATERA                         |   | 0               |
|        | IN BOZZA         | 824845630       | STAG. VENATORIA 2023 -<br>2024 | ROSSI MARIO                 | RSSMRA80L08F052M             |   | MATERA                         |   | 00              |
| Mostra | da 1 a 30 di 169 | elementi        |                                |                             | Inizio Precedente            | 1 | 2 3 4 5                        | 6 | Successivo Fine |

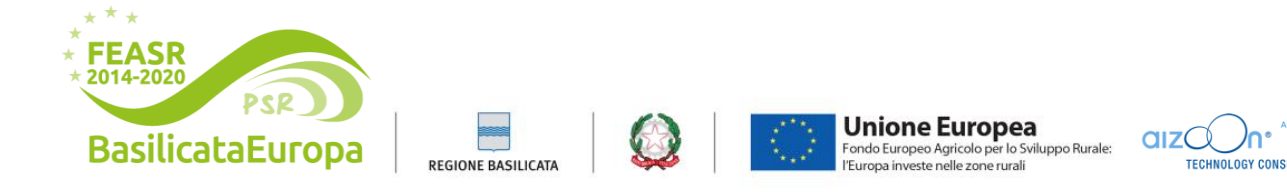

Nella tabella riassuntiva delle richieste create vi sarà anche la possibilità di vedere l'evoluzione dello stato della richiesta, una volta presa in carico dagli utenti competenti (colonna "Stato"):

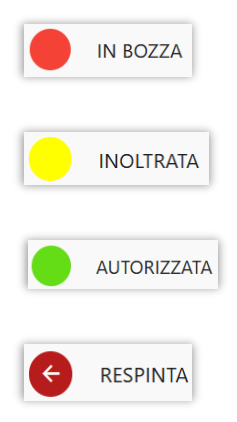

L'Utente può modificare una domanda in bozza tramite il pulsante <sup>2</sup>. L'utente può anche visionare il dettaglio della domanda premendo su <sup>2</sup>. Infine, scaricare la stampa contenente tutti i dati del proprio tesserino venatorio digitale, tramite il tasto <sup>3</sup>.

### 2.2 Richiesta per l'esercizio venatorio

Innanzitutto, l'Utente crea la comunicazione cliccando sul tasto "NUOVA COMUNICAZIONE",

|                  |                  | RAGIONE SOCIALE  |
|------------------|------------------|------------------|
| Data creazione a |                  |                  |
|                  |                  | CERCA Q          |
|                  | Data creazione a | Data creazione a |

Successivamente si può cliccare su "+ SELEZIONA" e confermare cliccando su "CONTINUA".

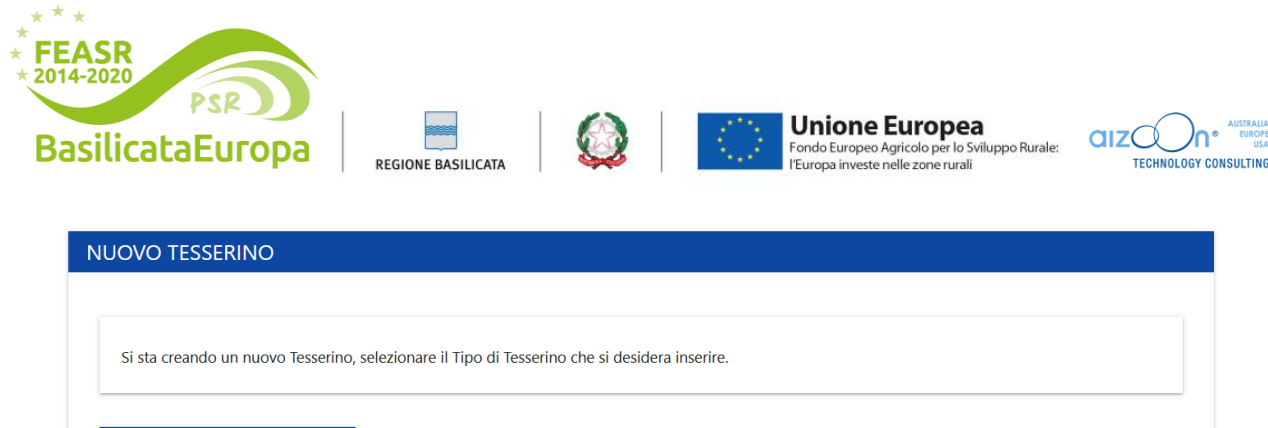

| LICENZA DI CACCIA |  |
|-------------------|--|
|                   |  |
|                   |  |

TORNA ALLA RICERCA

L'applicativo apre l'oggetto "Nuovo tesserino licenza di caccia" e si posiziona sul primo quadro "Anagrafica" (la cui compilazione è spiegata nel paragrafo successivo).

Vale la pena di notare che il SIARB è organizzato sotto forma di riquadri, ciascuno contenente informazioni differenti (spiegate sommariamente dal nome del quadro).

Cliccando sull'etichetta di ciascun riquadro il sistema ne permetterà la consultazione/compilazione;

Di seguito, si elencano i campi da compilare, ed il loro significato.

#### 2.1.1 Anagrafica

Questo quadro contiene il riepilogo dei dati del beneficiario.

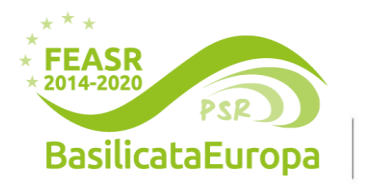

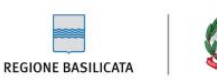

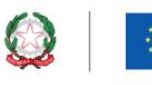

Unione Europea Fondo Europeo Agricolo per lo Sviluppo Rurale: l'Europa investe nelle zone rurali

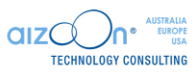

| ANAGRAFICA                |                       |   |                    |   |                      |  |
|---------------------------|-----------------------|---|--------------------|---|----------------------|--|
| ognome *                  | Nome *                |   | Codice fiscale *   |   | Data nascita *       |  |
|                           | Provincia Nascita *   |   | Comune Nascita *   |   |                      |  |
| Nascita in Stato estero   | SELEZIONARE           | • | SELEZIONARE        | • |                      |  |
|                           | Provincia Residenza * |   | Comune Residenza * |   |                      |  |
| Residenza in Stato estero | SELEZIONARE           | • | SELEZIONARE        | • |                      |  |
| ndirizzo residenza *      |                       |   | Cap residenza *    |   | Numero di telefono * |  |
|                           |                       |   |                    |   |                      |  |

Al caricamento, i dati vengono precaricati con quelli presenti a sistema per il cacciatore.

Tutti i dati richiesti sono obbligatori. Una volta inserite le informazioni e premuto "SALVA", apparirà il quadro successivo (Dati Tesserino).

#### 2.1.2 Dati Tesserino

Questo quadro contiene il riepilogo dei dati del tesserino.

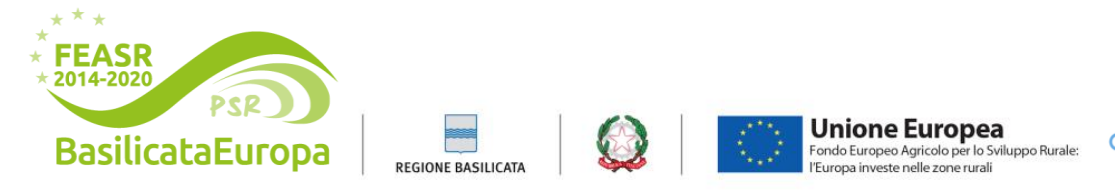

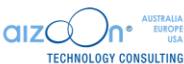

I dati riguardanti il porto d'armi, se già presenti a sistema, vengono precaricati.

I dati con a fianco un asterisco sono obbligatori, compilati quelli si potrà cliccare su "SALVA" e il sistema entrerà nel riquadro successivo. Non è possibile salvare il quadro se non sono stati compilati tutti i dati obbligatori.

Nella parte delle dichiarazioni, le spunte di selezione relative alla dichiarazione di pagamento della tassa governativa e di possedimento di un porto d'armi in corso di validità sono obbligatorie, così come quelle per indicare se è stato restituito il tesserino precedente e per il tipo di tesserino richiesto (Cartaceo o Digitale). Cliccando su una spunta potranno comparire dei campi aggiuntivi da compilare obbligatoriamente.

Dichiarando di aver già effettuato il pagamento della tassa regionale tramite la relativa spunta, una volta selezionata e cliccata su "SALVA", non sarà necessario compilare il tab "Pagamenti" (il quale scomparirà), ma diventerà invece obbligatorio inserire l'allegato "Ricevuta di pagamento" nel tab Allegati successivamente.

| NUOVO TESSERINO                                                                                                    | ESERCIZIO VENATO                                                                                                    | ORIO                                                                                      |                                                                                          |
|----------------------------------------------------------------------------------------------------|----------------------------------------------------------------------------------------------------|-------------------------------------------------------------------------------------------|------------------------------------------------------------------------------------------|
| ANAGRAFICA                                                                                                    | DATI TESSERINO                                                                                                    | ALLEGATI                                                                                  |                                                                                          |
| Numero porto d'armi *                                                                                                    |                                                                                                    | Data rilascio porto d'armi *                                                              | Data scadenza porto d'armi *                                                             |
| Stagione venatoria *<br>STAG. VENATORIA 2023 - 20                                                                                                    | )24                                                                                                    | •                                                                                         |                                                                                          |
| ll richiedente, consapevole de<br>degli artt. 46-47 del D.P.R. me                                                                                                    | lle sanzioni penali previste dal<br>desimo, DICHIARA :                                                                                                    | l'articolo 76 del D.P.R. 445 del 28 dice                                                  | embre 2000 e s.m.i., per le ipotesi di falsità in atti e dichiarazioni mendaci, ai sensi |
| <ul> <li>di aver provveduto al pa<br/>normativa</li> <li>di essere in possesso di</li> <li>di aver effettuato il paga</li> <li>di essere esperto nel cer</li> <li>di aver provveduto alla restituto</li> </ul> | gamento della tassa governati<br>un porto d'armi in corso di val<br>imento della tassa regionale p<br>nsimento e prelievo del cinghia<br>zione del tesserino precedente | iva nei termini previsti dalla<br>idità<br>er l'esercizio venatorio<br>ale<br>e O Si O No |                                                                                          |
| di richiedere un nuovo tesseri                                                                                                    | no di tipo 🛛 Cartaceo 🕻                                                                                                    | ) Digitale                                                                                |                                                                                          |
| Note                                                                                                    |                                                                                                    |                                                                                           |                                                                                          |
|                                                                                                    |                                                                                                    |                                                                                           |                                                                                          |
| TORNA ALLA RICERCA                                                                                                    |                                                                                                    |                                                                                           | SALVA                                                                                    |

#### 2.1.3 Pagamenti

In questo quadro si può pagare la tassa di concessione per l'esercizio venatorio.

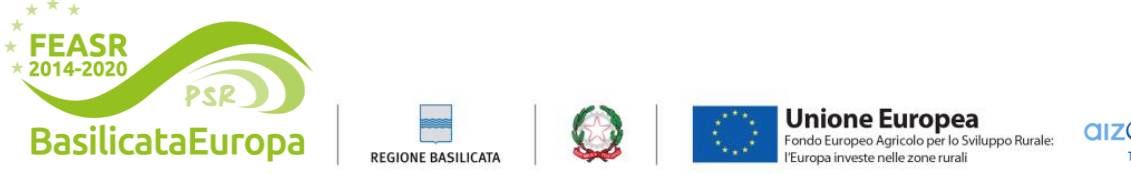

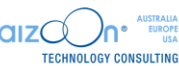

Questo riquadro è visibile solo se non è stato dichiarato il pagamento della tassa regionale nel tab precedente, per consentire all'Utente di pagarla da qui.

Di fianco al pagamento è mostrato lo stato della posizione debitoria, che indica se è stato svolto il pagamento o meno.

| ANAG              | GRAFICA DA                                                                                                    | TI TESSERINO PAGAMENTI ALL                                                                                                    | EGATI                                                                    |                                                                                                    |
|-------------------|----------------------------------------------------------------------------------------------------|----------------------------------------------------------------------------------------------------|--------------------------------------------------------------------------|----------------------------------------------------------------------------------------------------|
| Li<br>•<br>•<br>• | a procedura di pagan<br>Pagamento online:<br>completare il pagamen<br>Pagamento offline:<br>(ffettuare il pagament | nento offre due opzioni:<br>sul portale PagoPA della Regione Basilicata facendo click<br>nto online.<br>mediante la generazione di un avviso di pagamento face<br>o presso una banca (nelle filiali aderenti o presso gli sport | sul pulsante "Paga"<br>ndo click sul pulsante<br>elli atm abilitati), in | e seguendo le istruzioni per<br>e "Stampa Avviso". È possibile<br>ufficio postale, negli esercenti |
| C                 | onvenzionati che espo                                                                                              | ongono il logo pagoPa (tabaccherie, supermercati, ricevito                                                                                                    | rie, edicole, bar) opp                                                   | ure presso i punti di posta privata.                                                               |
|                   | onvenzionati che espi<br>Stato Pagamento                                                                           | ongono il logo pagoPa (tabaccherie, supermercati, ricevito<br>Nome Pagamento                                                                                                    | rie, edicole, bar) opp<br>Importo (€)                                    | ure presso i punti di posta privata.<br>Azioni                                                     |
|                   | onvenzionati che espo<br>Stato Pagamento<br>NON PAGATO                                                             | ongono il logo pagoPa (tabaccherie, supermercati, ricevito<br>Nome Pagamento<br>Tassa di concessione per l'esercizio venatorio (caccia)                                                                                         | rie, edicole, bar) opp<br>Importo (€)<br>84,00                           | ure presso i punti di posta privata.<br>Azioni<br>PAGA → STAMPA 🖶                                  |

Cliccando sul tasto "STAMPA" è possibile stampare il bollettino, da pagare ad esempio recandosi presso un centro autorizzato o scannerizzando il QR Code. Una volta effettuato il pagamento, potrebbe passare un po' di tempo prima che lo stato della posizione venga aggiornato.

Cliccando sul tasto "PAGA" si viene portati direttamente sulla pagina del portale Basilicata in cui, una volta individuato, si può effettuare il pagamento.

Al termina cliccare su salva per passare al riquadro successivo.

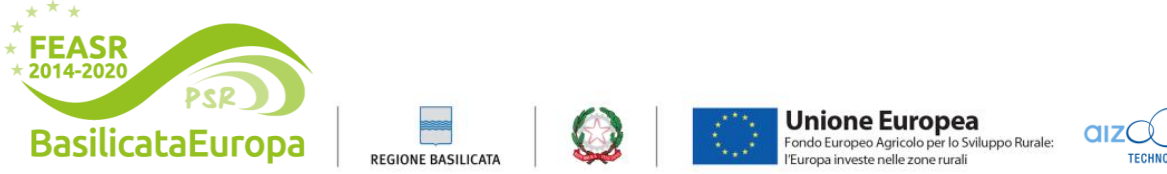

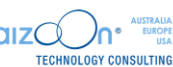

#### 2.1.4 Allegati

In questa sezione è possibile caricare gli allegati per il completamento della comunicazione, cliccando il tasto "+". Nel caso in cui non ci fossero allegati da caricare è possibile semplicemente cliccare salva e passare al quadro successivo.

| NUOVO TESSERINO                                                  | ESERCIZIO VENA                              | TORIO                             |  |       |
|------------------------------------------------------------------|---------------------------------------------|-----------------------------------|--|-------|
| ANAGRAFICA                                                       | DATI TESSERINO                              | ALLEGATI                          |  |       |
| Allegati (dimensione massim                                      | a 10 megabyte)                              |                                   |  |       |
| Ricevuta di pagamento del<br>per l'esercizio venatorio <b>((</b> | lla tassa regionale<br><b>Dbbligatorio)</b> | Sfoglia) Nessun file selezionato. |  |       |
| Porto d'armi <b>(Obbligatori</b>                                 | io)                                         | Sfoglia Nessun file selezionato.  |  |       |
| Altri allegati (specificare co                                   | ontenuto nelle note)                        | Sfoglia) Nessun file selezionato. |  | •     |
|                                                                  |                                             |                                   |  | •     |
|                                                                  |                                             |                                   |  |       |
| TORNA ALLA RICERCA                                               |                                             |                                   |  | SALVA |

Se nel tab Dati Tesserino è stata selezionata la spunta di "Dichiarazione per il pagamento della tassa regionale per l'esercizio venatorio", allora tra gli allegati obbligatori sarà necessario inserire l'allegato "Ricevuta di pagamento della tassa regionale per l'esercizio venatorio".

Se a sistema non è presente un porto d'armi valido per il cacciatore, allora tra gli allegati obbligatori sarà necessario inserire anche l'allegato "Porto d'armi".

Una volta caricati gli allegati cliccare su salva.

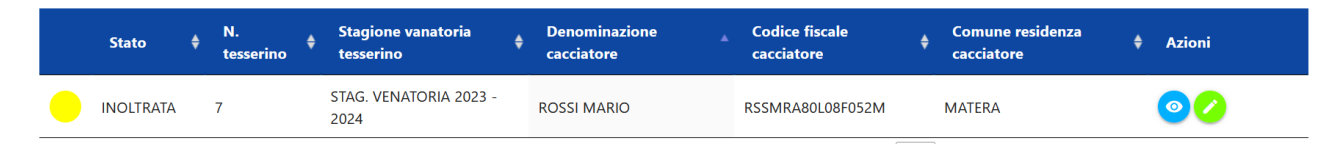

A questo punto, se il pagamento obbligatorio del riquadro precedente è in stato "PAGATO" e tutti i dati obbligatori di tutti gli altri riquadri sono stati compilati, compare il pulsante INOLTRA, che consente di inviare la comunicazione agli utenti che si occuperanno della sua valutazione.

Quindi lo stato della comunicazione passa da "BOZZA" a "INOLTRATA" e l'Utente deve attendere che la comunicazione venga autorizzata o respinta.

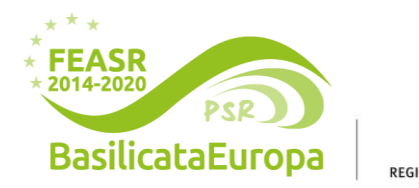

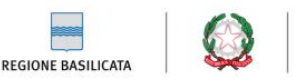

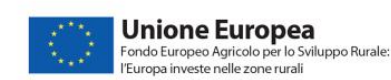

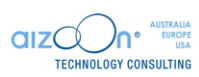

# 3 - Utenti Regionali

Questa sezione riguarda le funzionalità utilizzabili dall'utente Funzionario Regionale.

Il Funzionario regionale può:

- Creare e inoltrare una domanda di caccia per conto di qualunque cacciatore.
- Visionare e modificare tutti i dati relativi alle comunicazioni di tutti gli utenti.
- Visionare e scaricare qualunque tesserino venatorio digitale.
- Occuparsi di autorizzare le comunicazioni inoltrate.

#### 3.1 Gestione richieste inoltrate

L'Utente entrando con il proprio profilo visualizzerà in alto tutte le domande inoltrate sotto forma di notifica

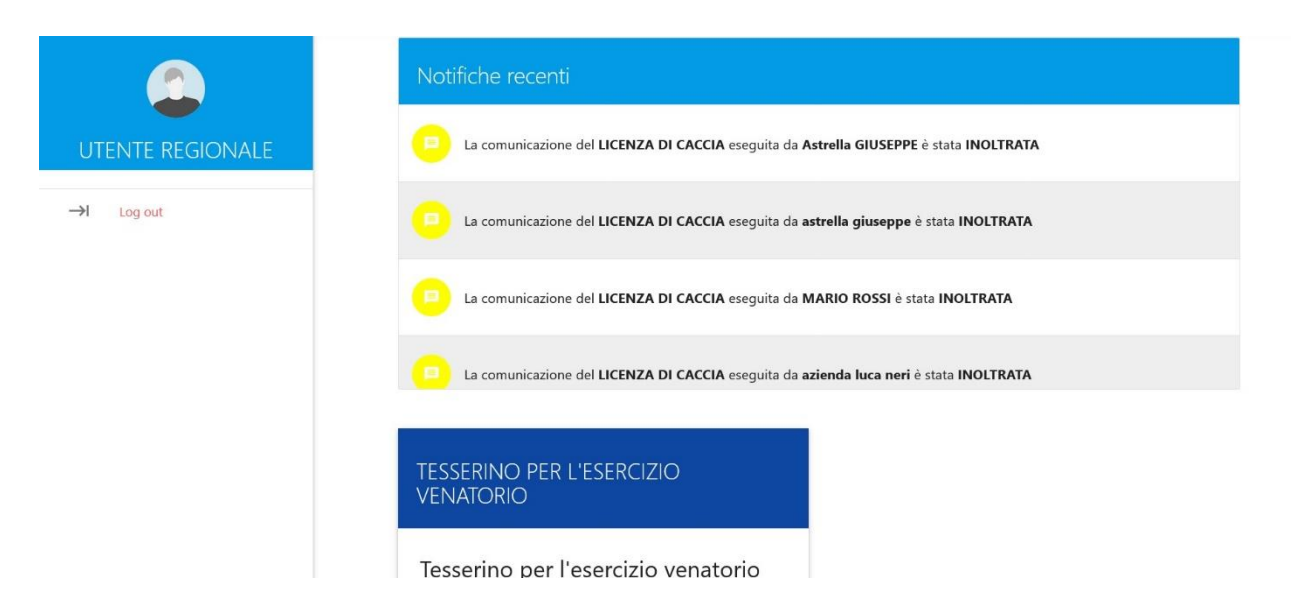

Entrando nella domanda potrà visualizzare tutti i quadri e tutti i dati della domanda e decidere se autorizzarla o respingerla tramite gli appositi pulsanti.

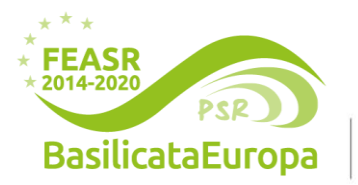

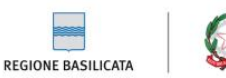

\_\_\_\_

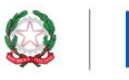

Unione Europea Fondo Europeo Agricolo per lo Sviluppo Rurale: l'Europa investe nelle zone rurali

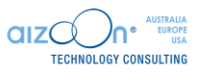

| ANAGRAFICA DA             | ALLI ALLI             | EGATI               |                      |
|---------------------------|-----------------------|---------------------|----------------------|
| Cognome *                 | Nome *                | Codice fiscale *    | Data nascita *       |
|                           | LEONARDO              | BXDIVIN 140L22C708P | 10/04/2024           |
|                           | Provincia Nascita *   | Comune Nascita *    |                      |
| Nascita in Stato estero   | POTENZA               | ▼ POTENZA           | •                    |
|                           | Provincia Residenza * | Comune Residenza *  |                      |
| Residenza in Stato estero | POTENZA               | ✓ POTENZA           | •                    |
| Indirizzo residenza *     |                       | Cap residenza *     | Numero di telefono * |
| VIA ROMA                  |                       | 12345               | 12345                |
| Email *                   | Pec                   |                     |                      |
| CACCIATORE@GMAIL.COM      | PROVA PEC             |                     |                      |
|                           |                       |                     |                      |
|                           |                       |                     |                      |

Sia in caso di autorizzazione che di respingimento, verrà inviata una mail al cacciatore che lo informerà dell'avvenuta valutazione della richiesta. Se la richiesta è stata respinta, nella mail sarà presente anche la motivazione del rifiuto della richiesta.

In caso di autorizzazione lo stato della domanda passerà ad "AUTORIZZATA".

|        | Stato 🔶            | N.<br>tesserino | Stagione vanatoria<br>tesserino | Denominazione<br>cacciatore | Codice fiscale<br>cacciatore | ♦ Comune reside<br>cacciatore | nza 🔶      | Azioni              |
|--------|--------------------|-----------------|---------------------------------|-----------------------------|------------------------------|-------------------------------|------------|---------------------|
|        | AUTORIZZATA        | 152             | STAG. VENATORIA 2023<br>- 2024  | DA VINCI LEONARDO           | BXDMNT40L22C768P             | POTENZA                       |            |                     |
| Mostra | da 1 a 1 di 1 elem | nenti           |                                 |                             |                              | Inizio                        | Precedente | e 1 Successivo Fine |

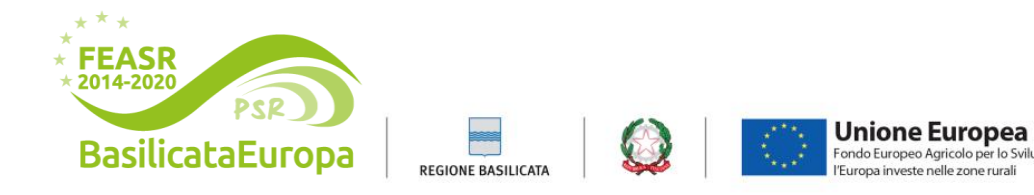

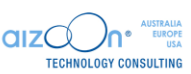

## 4 - Utenti di Controllo

Questa sezione è dedicata all'**Operatore di Controllo**, che può svolgere le seguenti azioni:

- Visionare tutte le domande di caccia create da qualsiasi profilo, senza la possibilità di modificare alcun dato.
- Visionare e scaricare i tesserini venatori di tutti i cacciatori

#### 4.1 Visualizzazione e stampa richieste

Da Elenco l'utente avrà visione di tutte le domande create dagli utenti di qualsiasi comune.

Tramite il pulsante 📀 su ogni riga potrà entrare nel dettaglio di una specifica domanda.

Tramite i pulsanti è possibile invece generare rispettivamente la stampa del tesserino e della comunicazione inviata che viene per posta elettronica al cacciatore in fase di inoltro della comunicazione.

| ELEZIONARE      | <ul> <li>NUMERO DEL TESSERINO</li> </ul> | SELEZIONARE                 | • | DA VINCI |
|-----------------|------------------------------------------|-----------------------------|---|----------|
| lome cacciatore | Codice fiscale del cacciatore            | Comune residenza cacciatore |   |          |
|                 |                                          | SELEZIONARE                 | • |          |
|                 |                                          |                             |   |          |

|        | Stato 🖨            | N.<br>tesserino | ¢ | Stagione vanatoria<br>tesserino | ¢ | Denominazione<br>cacciatore | Codice fiscale<br>cacciatore | ¢ | Comune residenza<br>cacciatore | ¢ | Azioni          |
|--------|--------------------|-----------------|---|---------------------------------|---|-----------------------------|------------------------------|---|--------------------------------|---|-----------------|
| ٠      | AUTORIZZATA        | 152             |   | 5TAG. VENATORIA 2023 -<br>2024  |   | DA VINCI LEONARDO           | BXDMNT40L22C768P             |   | POTENZA                        |   | 0000            |
|        | IN BOZZA           |                 | 2 | 5TAG. VENATORIA 2023 -<br>2024  |   | DA VINCI LEONARDO           | BXDMNT40L22C768P             |   | POTENZA                        |   | 0               |
| ¢      | RESPINTA           |                 | 2 | STAG. VENATORIA 2023 -<br>2024  |   | DA VINCI LEONARDO           | BXDMNT40L22C768P             |   | POTENZA                        |   | 0               |
|        | INOLTRATA          |                 | - | STAG. VENATORIA 2023 -<br>2024  |   | DA VINCI LEONARDO           | BXDMNT40L22C768P             |   | POTENZA                        |   | 00              |
|        | IN BOZZA           |                 | - | 5TAG. VENATORIA 2023 -<br>2024  |   | DA VINCI LEONARDO           | BXDMNT40L22C768P             |   | POTENZA                        |   | 0               |
|        | INOLTRATA          |                 | 2 | 5TAG. VENATORIA 2023 -<br>2024  |   | DA VINCI LEONARDO           | BXDMNT40L22C768P             |   | POTENZA                        |   | 00              |
| Mostra | da 1 a 6 di 6 elem | nenti           |   |                                 |   |                             |                              |   | Inizio Precedente              | 1 | Successivo Fine |